## Effectuer un acte isolé a domicile dans le cadre de la campagne de prévention antigrippale.

La nouvelle version du logiciel lecteur de votre Vital'act vous permet d'effectuer vos actes isolés dans le cadre de la campagne de prévention antigrippale. Il vous donne la possibilité de coter l'AMI en quantité deux ainsi qu'indiquer votre numéro de professionnel de santé en tant que prescripteur.

Votre lecteur doit impérativement être en version 2.07 pour pouvoir effectuer cet acte isolé. Afin de vérifier la version de votre lecteur :

- 1. branchez-le à l'ordinateur
- 2. une fois sur ATTENTE ORDRE, appuyez sur la touche Menu
- 3. validez INFO LECTEUR
- 4. descendez avec la flèche Bas jusqu'à trouver "APPLI 2.07"
  - si la version indiquée est inférieur à 2.07 cliquez ici pour faire la mise à jour
  - sinon vous pouvez continuer et découvrir ci-dessous la marche à suivre pour effectuer votre acte isolé à domicile. Appuyer 3 fois sur ANN pour retrouver ATTENTE ORDRE.

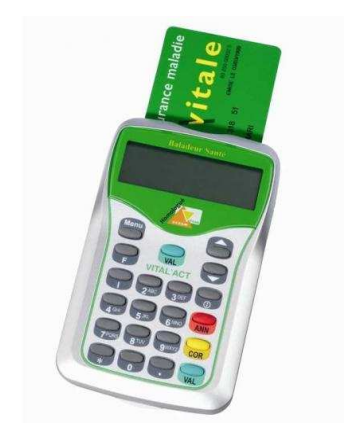

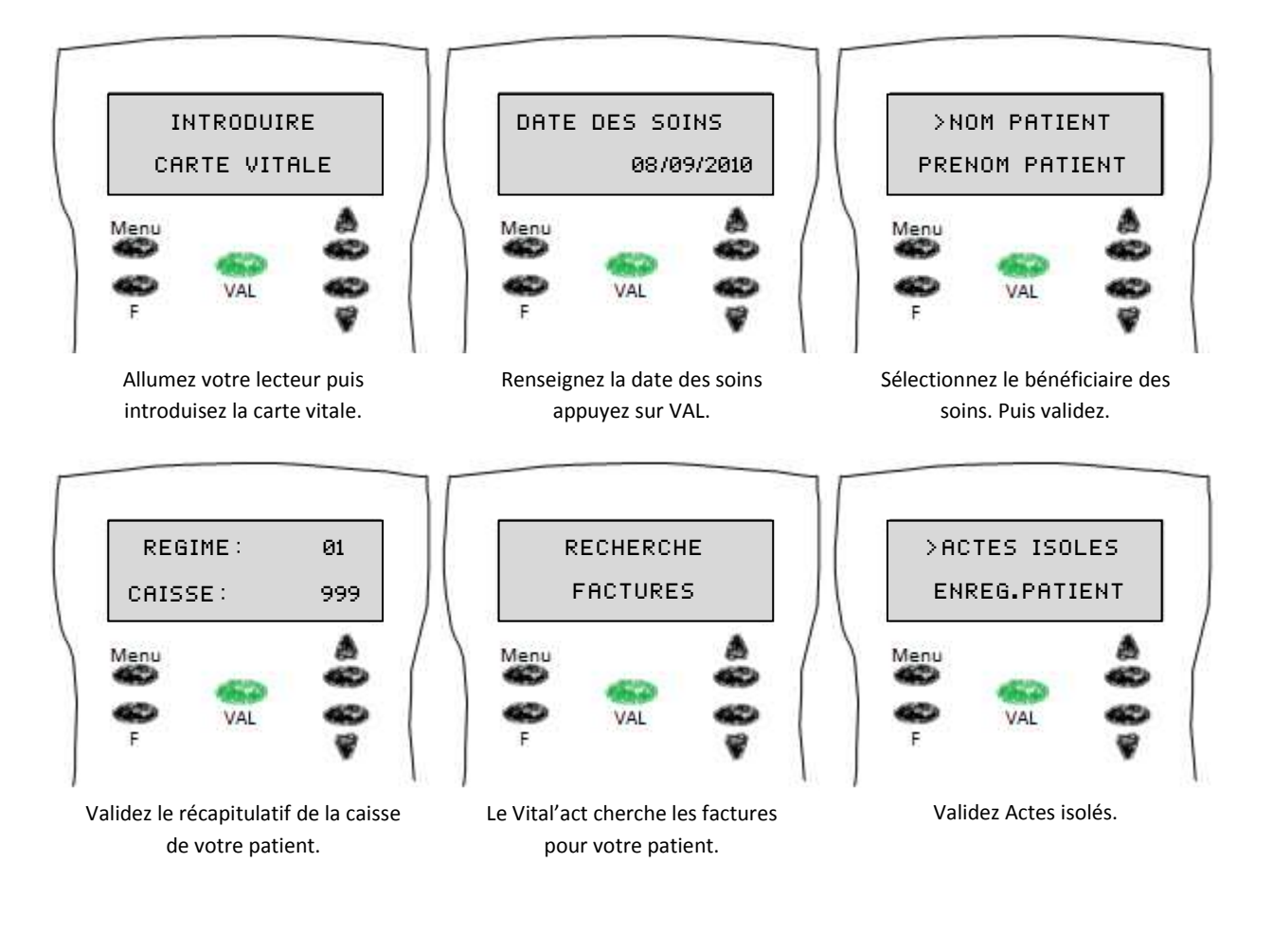

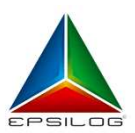

**EPSILOG** 182, avenue de la Bandido – Castries 34748 Vendargues cedex Département Clientèle : Département Technique : SAV lecteurs :

client@epsilog.com hotline@epsilog.com lecteur@epsilog.com tél : 04 67 91 25 23 fax : 04 67 91 25 26 tél : 04 67 91 25 20 fax : 04 67 91 25 21 tél : 04 67 91 25 20 fax : 04 67 91 25 21

www.epsilog.co

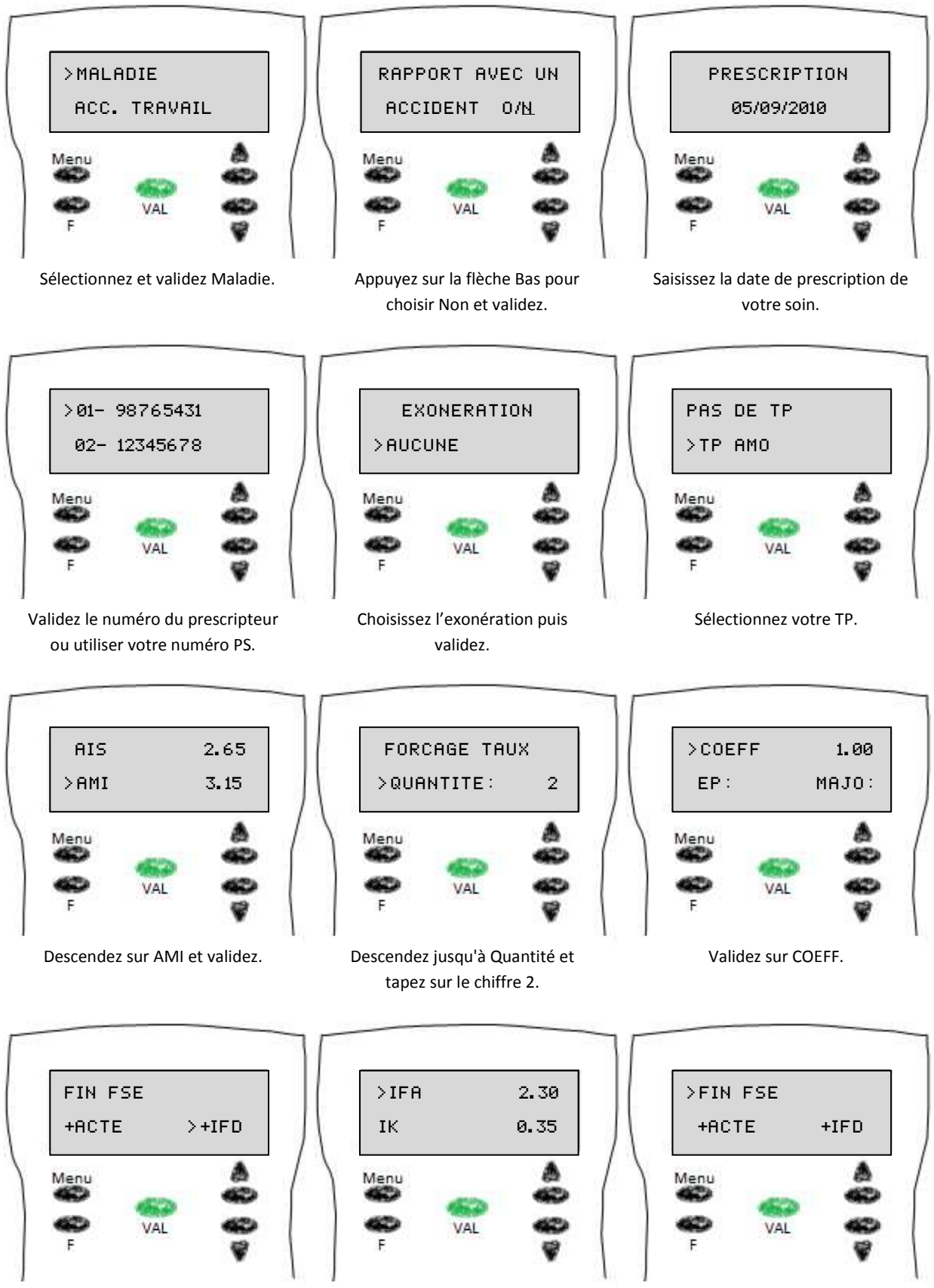

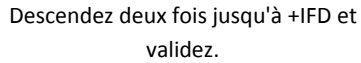

Validez IFA.

Validez FIN FSE.

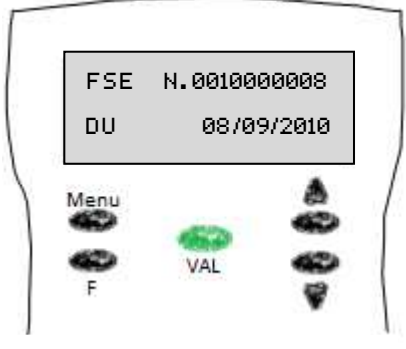

Validez.

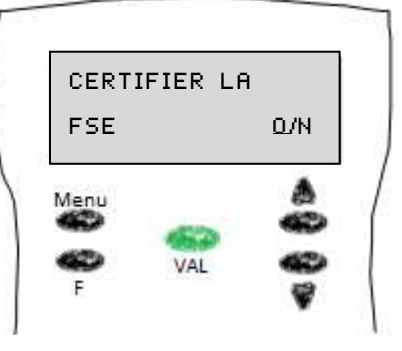

Appuyez sur la flèche vers le haut pour certifier puis validez.

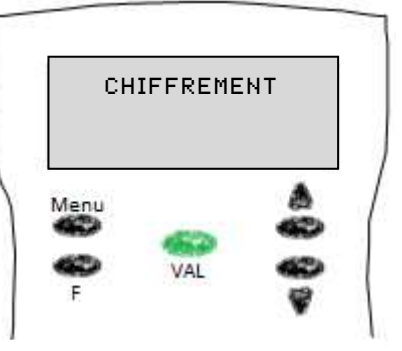

Votre lecteur Xiring Vital'act affiche CHIFFREMENT un bref instant.

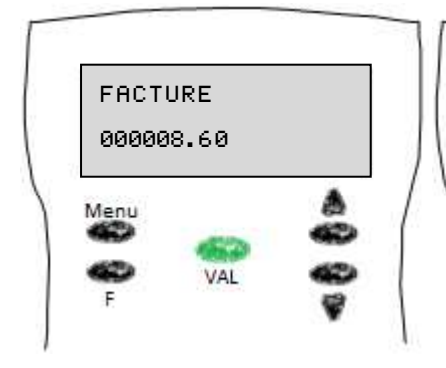

Validez le résumé de la facture.

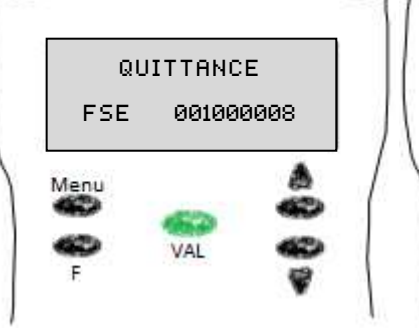

Validez également la quittance.

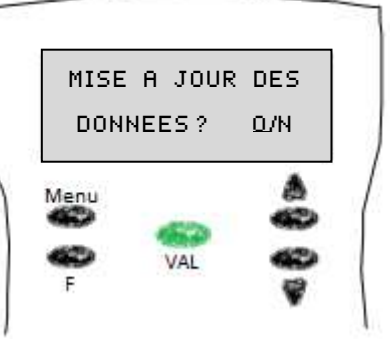

Appuyez sur la flèche haut et validez.

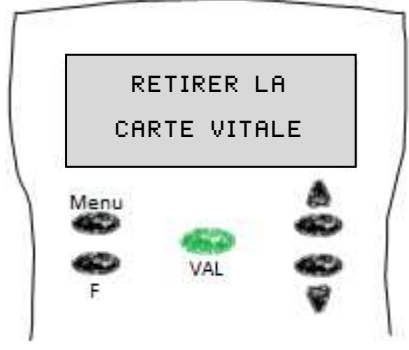

Vous pouvez retirer la carte vitale.

www.epsilog.co

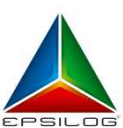

**EPSILOG** 182, avenue de la Bandido – Castries 34748 Vendargues cedex Département Clientèle : Département Technique : SAV lecteurs : client@epsilog.com hotline@epsilog.com lecteur@epsilog.com tél : 04 67 91 25 23 fax : 04 67 91 25 26 tél : 04 67 91 25 20 fax : 04 67 91 25 21 tél : 04 67 91 25 20 fax : 04 67 91 25 21